# Instruction to generate locations from EQuIS Professional to ArcGIS

# Prerequisites: ArcGIS 10 and EQuIS Professional have to be installed on the computer

*Technical Supports/Requests for ArcGIS can be accessed by:* <u>http://r2quickplace1/QuickPlace/r2gis/Main.nsf/h\_Toc/8DEF66F46B4AE4A685256E6F007646</u> <u>12</u>

# **EQuIS Professional:**

- 1. Log in to EQuIS Professional
- 2. Select your facility
- 3. On top of the EQuIS Professional, click on the GIS tab on the Ribbon (Fig 1)
- 4. Click on "ArcMap"

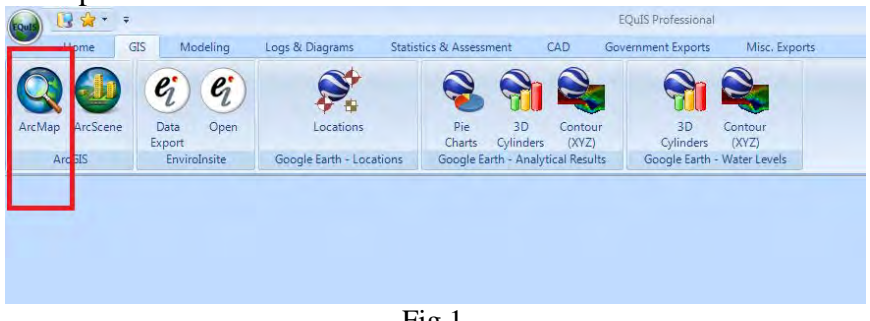

#### Fig 1

# ArcGIS:

- 1. Once you click on ArcMap, ArcGIS will automatically open.
- 2. Click "Cancel" to open an existing map
- 3. The locations of the data are now plotted on the map, location types, and numbers of locations are indicated. (Fig 2)

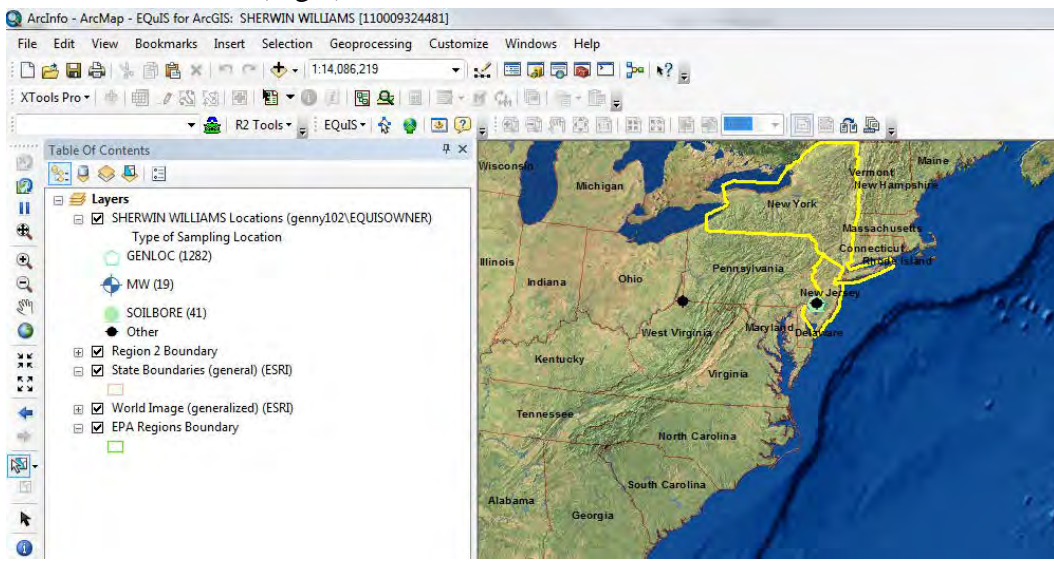

- 4. Right click to the Facility location from the Layers menu
- 5. Select "Zoom to Layer" to zoom in to the locations of this facility. In this example, we selected "Sherwin Williams" superfund site, so the locations are generated from Sherwin Williams' data.

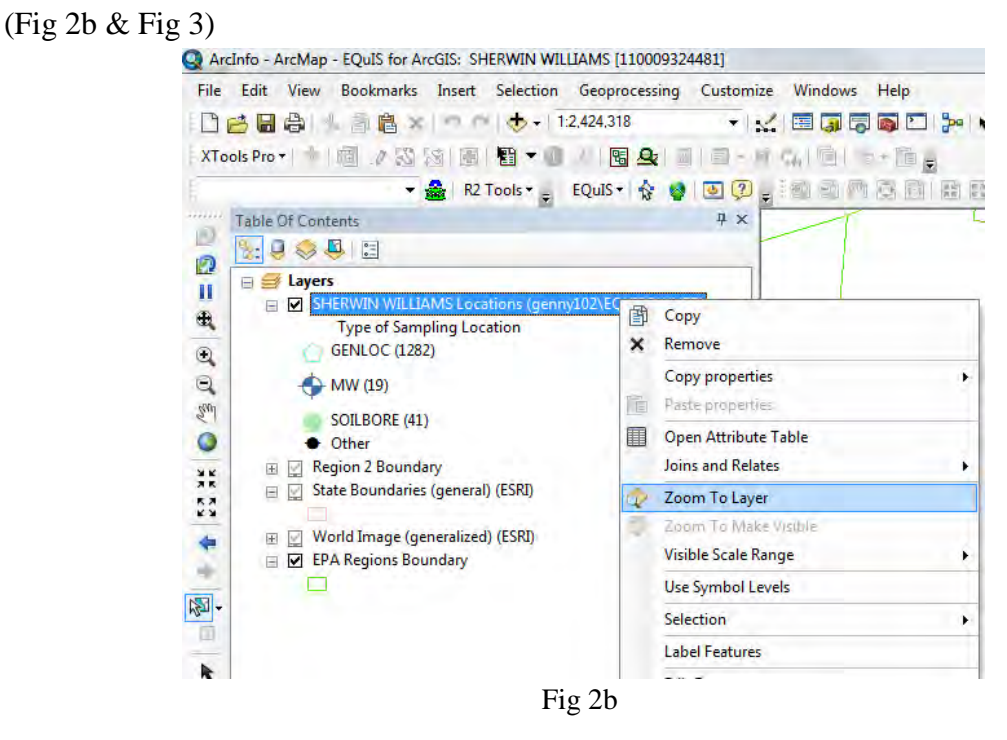

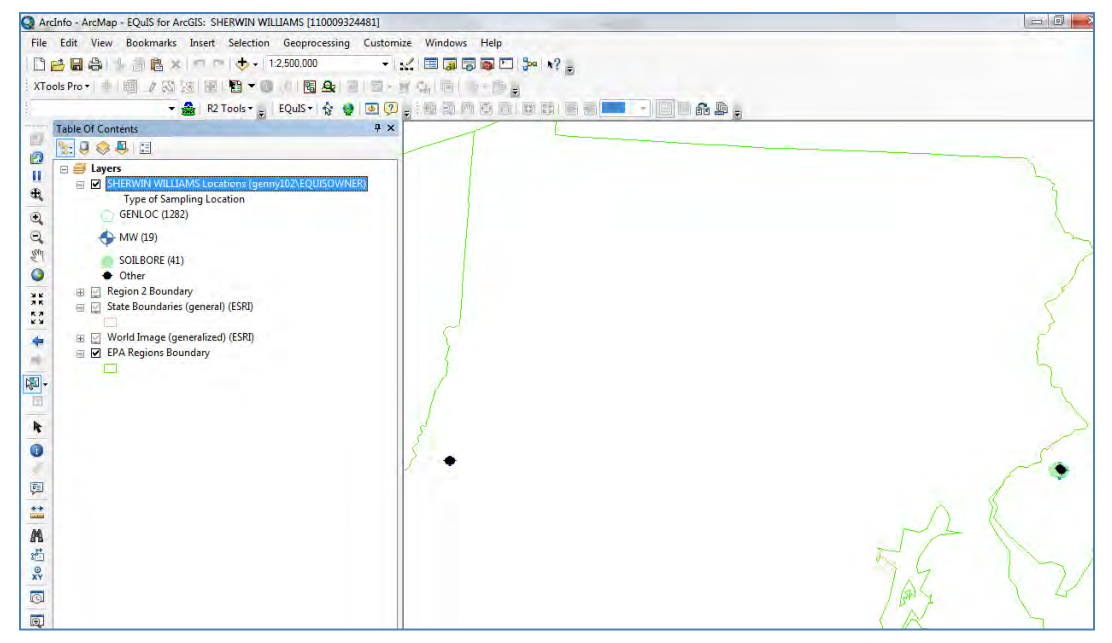

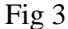

## Load base map using ERRD EDD Submittal database or Bing Maps Hybrid

There are two ways to bring the base maps to ArcGIS. One is by loading the ERRD EDD Submittal database and the other method is by loading up the Bing Maps Hybrid. The ERRD EDD Submittal database contains some base maps that are submitted with the EDD data, and converted into ArcGIS compatible format. The maps in this database covered the boundaries of the sampling area, so they are site specific.

Bing Maps Hybrid is a data database from ArcGIS, it shows the hybrid view of the map, so users can view more clearly about the area.

#### A. ERRD EDD Submittal database

1. On the Standard bar, click on the "Add Data" button or select the "drop-down"

arrow and select "Add Data"

2. An "ADD Data" box pops up, select Folder Connections and click on "Connect to Folder" (Fig 4)

| Add Data                                                                                |                                                                                                    |       |    |      | - | - ×         |
|-----------------------------------------------------------------------------------------|----------------------------------------------------------------------------------------------------|-------|----|------|---|-------------|
| Look in:                                                                                | Home - Documents ArcGIS                                                                                          | - 6 6 | 10 | EE - |   |             |
| Home<br>Folder<br>Trackin<br>Trackin<br>Toolbo<br>Databa<br>Databa<br>GIS Ser<br>Coordi | Documents\ArcGIS<br>Connections<br>rg Connections<br>xes<br>se Servers<br>se Connections<br>vers<br>nate Systems |       |    |      | 0 | onnect To F |
| Name:                                                                                   | Folder Connections                                                                                               |       |    |      | ſ | Add         |
|                                                                                         |                                                                                                    |       |    |      |   |             |

Fig 4

 Select "Computer", and select "Q:/lib\_gdb/ERRD\_Site\_Map\_Submittals.gdb", click "OK" (Fig 5)

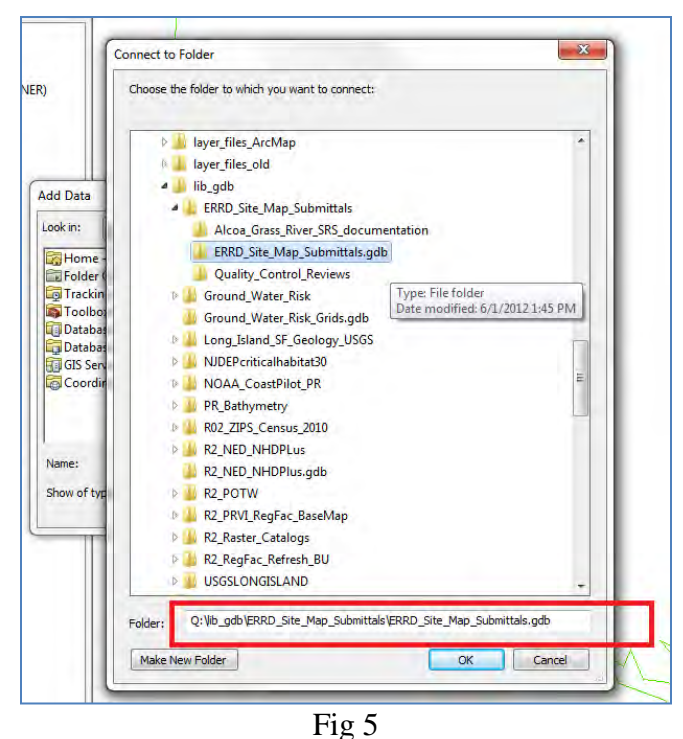

- 4. Select "ERRD\_Site\_Map\_Submittals.gdb", click "Add"
- 5. Now, it shows a list of base maps that are already converted into ArcGIS format. In this example, select "Sherwin Williams Superfund Site". Click Add
- 6. Base maps are added to the Layers, you can arrange these layers to the bottom of the "SHERWIN WILLIAMS locations" layer, so the location points can be on the top of the base map.
- You can right click to the base map layers to zoom to layer to see the map. In this example, right click to "GIBBSBORO\_NJD980417976\_dxf\_Polyline" to see the map, the other layers in this example are points, or color fields on the map. (Fig 6)

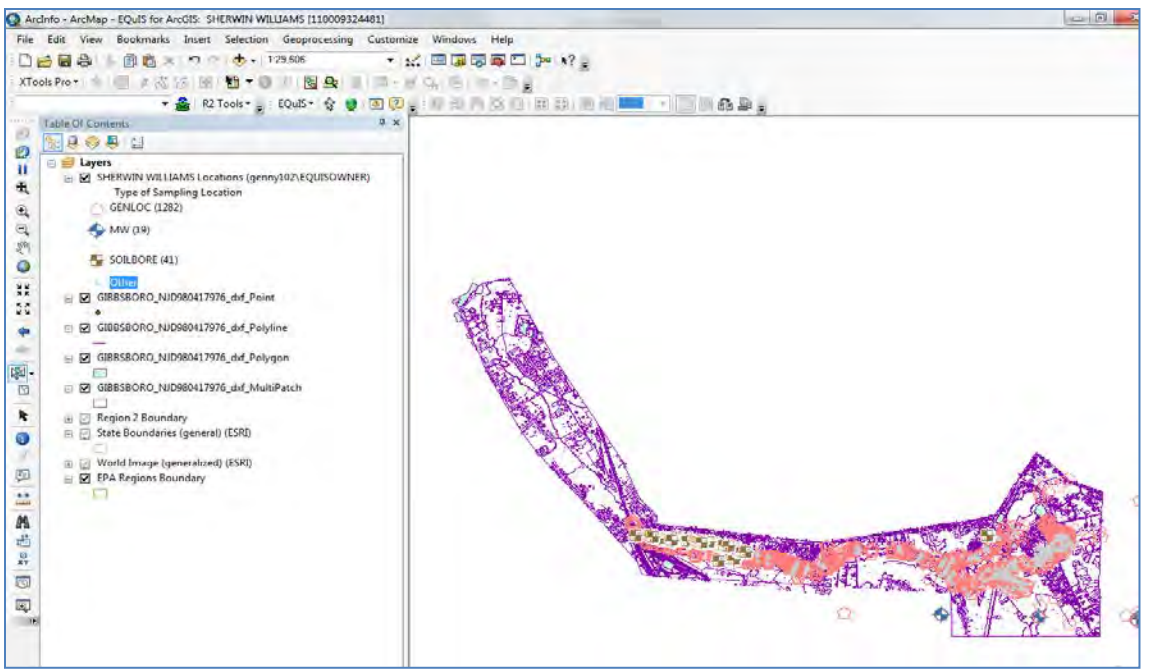

Fig 6

8. You can double click on the symbol next to the location to change the symbol style to make them look clear on the map. (Fig 7)

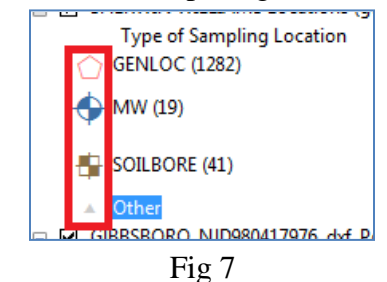

9. You can zoom in, zoom out to see the map

## B. Bing Maps Hybrid

- 1. Click "Windows", select "Search"
- 2. On the Search box, select "ArcGIS Online"
- 3. On the second search box underneath it, select "Data", and type "Bing Maps Hybrid", then click on the search button
- 4. Now, a "Basemap" layer is added to the bottom of the "Layers" menu. (Fig 8)
- 5. You can change the transparency of the base map display by right click, select "Properties", and click on "Display" tab. In this example, the transparency of the base map is 50%.

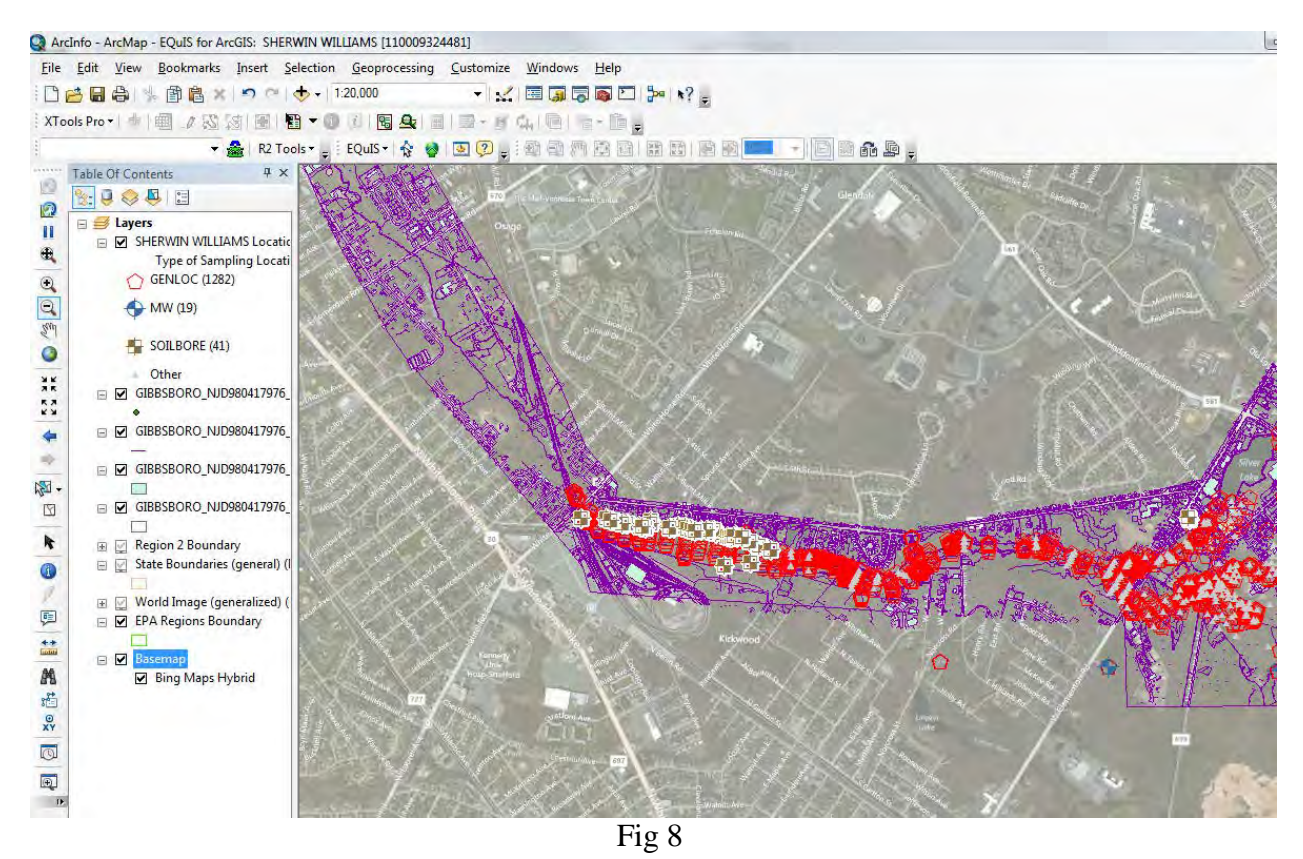

6. You can choose which layers to show by select or deselect the checks next to each layer.

# **Print / Save the Map**

- 1. Right click to the layer "SHERWIN WILLIAMS locations", select "Convert Features to Graphics" to put the locations to the graphic so the map can be printed with the location points.
- 2. Switch the map to layout view
- 3. You can adjust the page by right click to the white space, then select "Page and Print Setup" to select Landscape orientation. Click OK
- 4. Click into the map, then right click to "Properties"
- 5. Click "Grids" tab

ArcInfo - ArcMap - EQuIS for ArcGIS: SHERWIN WILLIAMS [110009324481]

- 6. Uncheck "Graticute" and "Index Grid", click "Apply", then "OK"
- 7. Right click to the white space, select "Distribute", select "Fit to Margin" to put the map into the margin.
- 8. You can select "Text", "Title", or "Legend" from the INSERT menu
- 9. Fig 9 shows a preview of the map with the title of map
- 10. Adjust Set up from Print to save the map to PDF file.

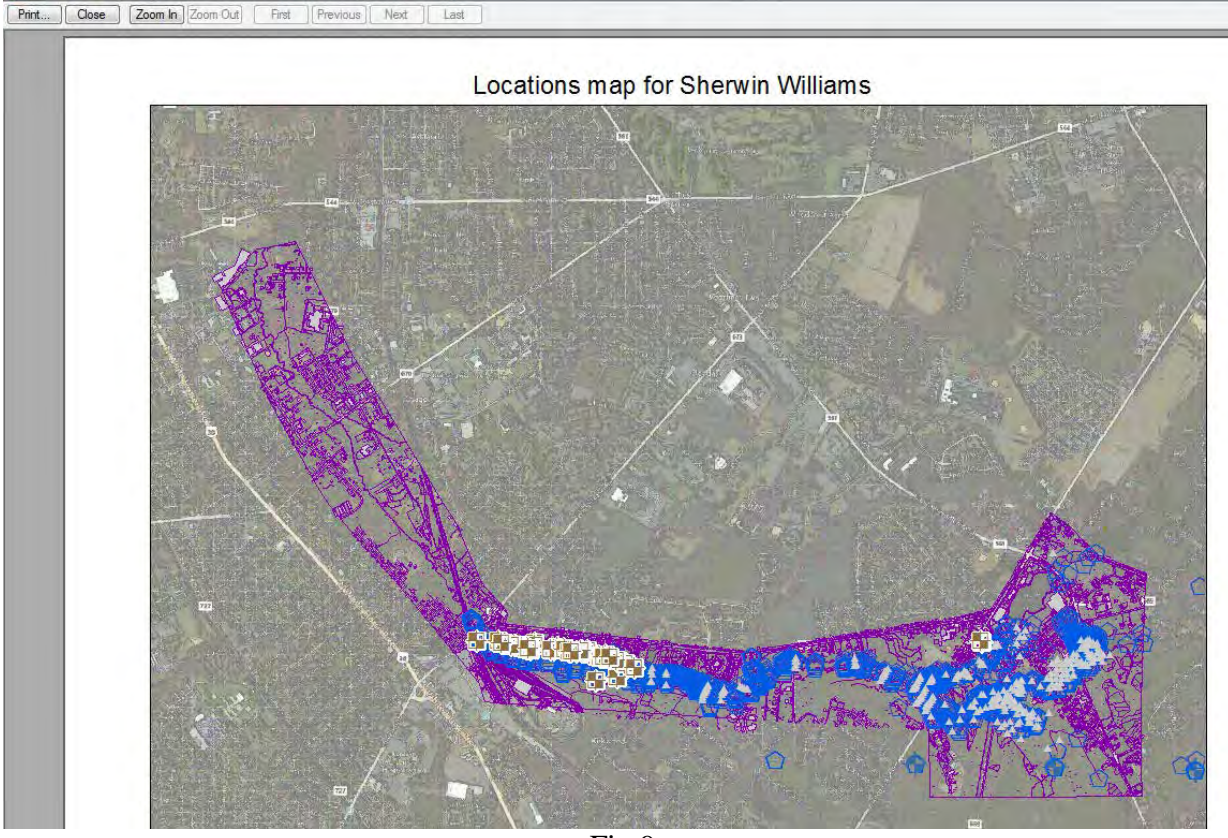

Fig 9

# **Using EQuIS toolbar**

EQuIS toolbar is an EQuIS Professional extension that was installed to ArcGIS. You should see an icon

EQuIS 🕶 🛉

#### Analytical Results Report on the map

- 1. Click on the arrow button on the EQuIS toolbar
- 2. Select EQuIS EZView, click on "Analytical Results"
- 3. A pop up screen for Analytical Results shows up. (Fig 10)
- 4. You can click to selection button \_\_\_\_\_\_ to select data on any category to create the report. In this example, we want to show all locations that have lead in soil. We selected matrix = soil,

and Analyte = Lead (cas number: 7439-92-1), click green arrow key to generate the report.

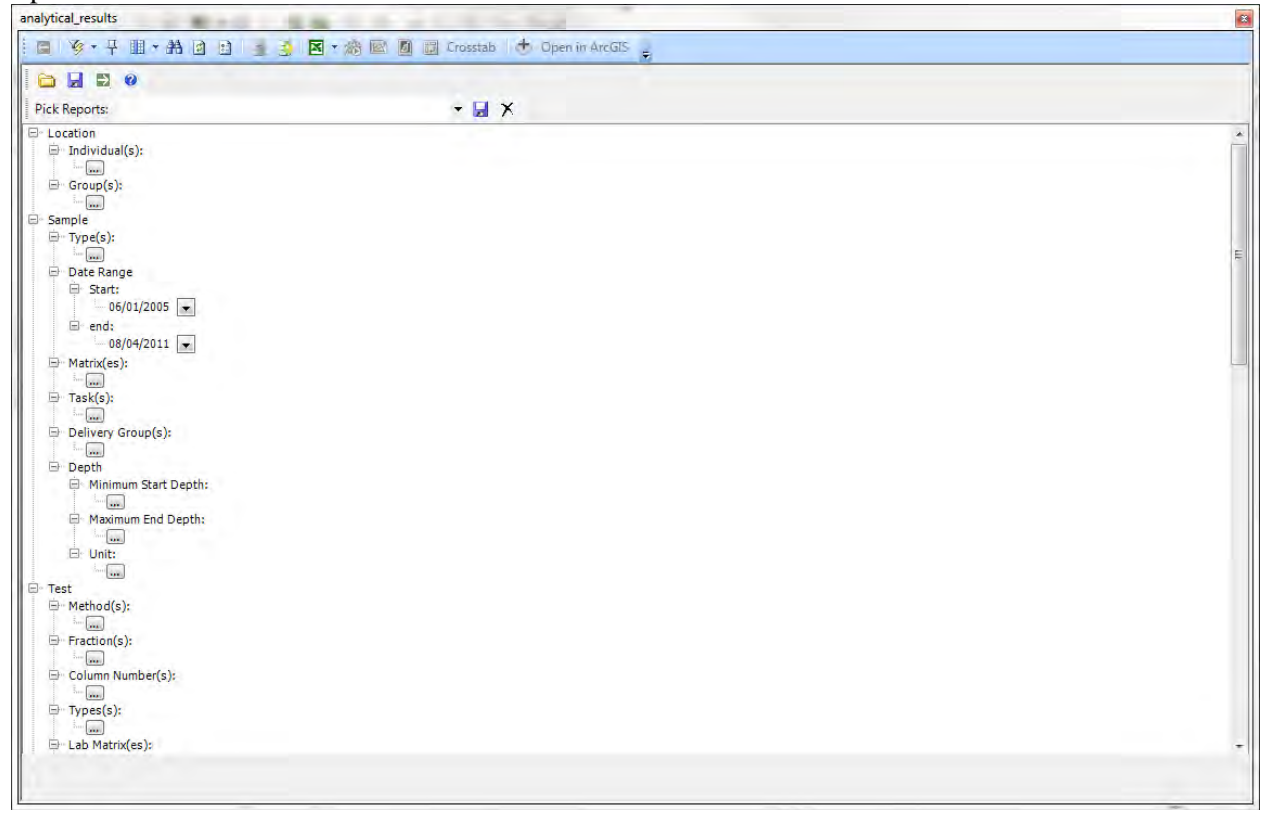

 $\rightarrow$ 

Fig 10

- 5. A report shows up as Fig 11
- 6. You can save your report in different format, create charts, create report in Crosstab, or open the results in ArcGIS.

| <br>€- | ¥. | ₽ | · · | Ħ |  | 1 | 3 | X | - 1 | 8 | 0 | 1 | Crosstab | 🗄 🕁 Open in ArcGIS      | -                  |
|--------|----|---|-----|---|--|---|---|---|-----|---|---|---|----------|-------------------------|--------------------|
|        |    |   |     |   |  |   |   |   |     |   |   |   |          | Rows: 3721 retrieved. 3 | 3721 visible. 0 se |

| analytical_results |               |              | B         |                |                            |                     |               |                 |                  |     |
|--------------------|---------------|--------------|-----------|----------------|----------------------------|---------------------|---------------|-----------------|------------------|-----|
| 🚍 🎯 • म            | II • AA 🛛 🗈   | 🏽 🦄 🖪 • 🔊    | 🐼 🧾 🔝 Cro | sstab 👌 🕁 Open | in ArcGIS                  |                     |               |                 |                  |     |
|                    |               |              |           | Rows: 3721     | retrieved, 3721 visible, 0 | selected            |               |                 |                  | _   |
| FACILITY_ID        | FACILITY_CODE | SYS_LOC_CODE | LOC_NAME  | LOC_GROUP      | LOC_REPORT_ORDER           | SYS_SAMPLE_CODE     | SAMPLE_NAME   | SAMPLE_DATE     | SAMPLE_TYPE_CODE | 5,  |
| ▶ 28               | 110009324481  | DMSB0001     |           | 1              |                            | DMSB0001-SS-AA-AB   | DMSB0001-SS   | 6/28/2005 12:0  | N                | 0   |
| 28                 | 110009324481  | DMSB0002     |           |                |                            | DMSB0002-SS-AC-A    | DMSB0002-SS   | 6/28/2005 12:0  | N                | 1   |
| 28                 | 110009324481  | DMSB0003     |           |                |                            | DMSB0003-SS-AA-AE   | DMSB0003-SS   | 6/28/2005 12:0  | N                | 0   |
| 28                 | 110009324481  | DMSB0003     |           |                |                            | DMSB0003-SS-AF-AG   | DMSB0003-SS   | 6/28/2005 12:0  | N                | 2.5 |
| 28                 | 110009324481  | DMSB0004     |           |                |                            | DMSB0004-SS-AA-AE   | DMSB0004-SS   | 6/29/2005 12:0  | N                | 0   |
| 28                 | 110009324481  | DMSB0004     |           |                |                            | DMSB0004-SS-AF-AG   | DMSB0004-SS   | 6/29/2005 12:0  | N                | 2.5 |
| 28                 | 110009324481  | DMSB0005     |           |                |                            | DMSB0005-SS-AA-AE   | DMSB0005-SS   | 6/29/2005 12:0  | N                | 0   |
| 28                 | 110009324481  | DMSB0005     |           |                |                            | DMSB0005-SS-AA-AE   | DMSB0005-SS   | 6/29/2005 12:0  | FD               | 0   |
| 28                 | 110009324481  | DMSB0005     |           |                |                            | DMSB0005-SS-AF-AG   | DMSB0005-SS   | 6/29/2005 12:0  | N                | 2.5 |
| 28                 | 110009324481  | HCSB0002     |           |                |                            | HCSB0002-SS-AE-AF-0 | HCSB0002-SS-A | 6/6/2005 12:00  | N                | 2   |
| 28                 | 110009324481  | HCSB0002     |           |                |                            | HCSB0002-SS-AG-AH   | HCSB0002-SS-A | 6/6/2005 12:00  | N                | 3   |
| 28                 | 110009324481  | HCSB0003     |           |                |                            | HCSB0003-SS-AE-AF-0 | HCSB0003-SS-A | 6/6/2005 12:00  | N                | 2   |
| 28                 | 110009324481  | HCSB0004     |           |                |                            | HCSB0004-SS-AA-AB-0 | HCSB0004-SS-A | 6/2/2005 12:00  | N                | 0   |
| 28                 | 110009324481  | HCSB0004     |           |                |                            | HCSB0004-SS-AD-AE-0 | HCSB0004-SS-A | 6/2/2005 12:00  | N                | 1.5 |
| 28                 | 110009324481  | HCSB0004     |           |                |                            | HCSB0004-SS-AE-AF-0 | HCSB0004-SS-A | 6/6/2005 12:00  | N                | 2   |
| 28                 | 110009324481  | HCSB0005     |           |                |                            | HCSB0005-SS-AA-AB-0 | HCSB0005-SS-A | 6/2/2005 12:00  | N                | 0   |
| 28                 | 110009324481  | HCSB0005     |           |                |                            | HCSB0005-SS-AD-AE-0 | HCSB0005-SS-A | 6/2/2005 12:00  | N                | 1.5 |
| 28                 | 110009324481  | HCSB0006     |           |                |                            | HCSB0006-SS-AA-AB-0 | HCSB0006-SS-A | 6/2/2005 12:00  | N                | 0   |
| 28                 | 110009324481  | HCSB0006     |           |                |                            | HCSB0006-SS-AA-AB-1 | HCSB0006-SS-A | 6/2/2005 12:00  | FD               | 0   |
| 28                 | 110009324481  | HCSB0006     |           |                |                            | HCSB0006-SS-AD-AE-0 | HCSB0006-SS-A | 6/2/2005 12:00  | N                | 1.5 |
| 28                 | 110009324481  | HCSB0007     |           |                |                            | HCSB0007-SS-AA-AB-0 | HCSB0007-SS-A | 6/2/2005 12:00  | N                | 0   |
| 28                 | 110009324481  | HCSB0007     |           |                |                            | HCSB0007-SS-AD-AE-0 | HCSB0007-SS-A | 6/2/2005 12:00  | N                | 1.5 |
| 28                 | 110009324481  | HCSB0008/15  |           |                |                            | HCSB0008-SS-AA-AB-0 | HCSB0008-SS-A | 6/2/2005 12:00  | N                | 0   |
| 28                 | 110009324481  | HCSB0008/15  |           |                |                            | HCSB0008-SS-AE-AF-0 | HCSB0008-SS-A | 6/2/2005 12:00  | N                | 2   |
| 28                 | 110009324481  | HCSB0009     |           |                |                            | HCSB0009-SS-AA-AB-0 | HCSB0009-SS-A | 6/3/2005 12:00  | N                | 0   |
| 28                 | 110009324481  | HCSB0010     |           |                |                            | HCSB0010-SS-AA-AB-0 | HCSB0010-SS-A | 6/3/2005 12:00  | N                | 0   |
| 28                 | 110009324481  | HCSB0011     |           |                |                            | HCSB0011-SS-AA-AB-0 | HCSB0011-SS-A | 6/3/2005 12:00  | N                | 0   |
| 28                 | 110009324481  | HCSB0012     |           |                |                            | HCSB0012-SS-AA-AB-0 | HCSB0012-SS-A | 6/3/2005 12:00  | N                | 0   |
| 28                 | 110009324481  | HCSB0013     |           |                |                            | HCSB0013-SS-AA-AB-0 | HCSB0013-SS-A | 6/3/2005 12:00  | N                | 0   |
| 1 20               | 110000224491  | UCC00014     |           |                |                            |                     | UCCRANIN CC A | \$10/000E 10.00 | M                | 10  |

Fig 11

#### **Open report in ArcGIS**

- 1. After you select your report selection, and generated a report, you can use "Open in ArcGIS" to load the data on the map. Click "Open in ArcGIS"
- 2. "EQuIS for ArcGIS" screen pops up. Fig 12

|                                                    |                                                            | EQuIS for A             | rcGIS x                                                                                |
|----------------------------------------------------|------------------------------------------------------------|-------------------------|----------------------------------------------------------------------------------------|
| ArcGIS<br>Sel                                      | Export Format<br>ect the desired op                        | tion(s) for the new lay | yer or standalone table                                                                |
| Name and I<br>Lay<br>ArcGIS                        | Format<br>er/Table <u>N</u> ame:<br><u>O</u> utput Format: | Analytical_Results      | _SO_LEAD_<br>ion(Layer)                                                                |
| Map Fields<br><u>X</u> Coord:<br>Y Coor <u>d</u> : | x_coord<br>y_coord                                         | ▼<br>▼                  | Symbology Renderer Graduated Colors  Symbolize using LOG option                        |
| <u>Z</u> Coord:<br><u>V</u> alue:<br>Unit:         | z_coord_avg<br>report_result_v                             | →<br>alue →             | Symbolize NDs     Create 3D Multinatch Spheres                                         |
| Create                                             | Group Layer<br>sub-layer for eac                           | h unique:<br>T          | Interval Ranges<br>© Use same for all sub-layers<br>O Use different for each sub-layer |
|                                                    |                                                            |                         | < <u>Back</u> <u>N</u> ext > Cancel                                                    |

Fig 12

3. You can select "Symbology Renderer" to choose the graphical display, such as "Single Symbol", "Graduated Colors", "Graduated Symbols", "Water Levels" or "Pie Charts". (Fig 13)

| S | ymbology Renderer |
|---|-------------------|
|   | Pie Charts 🗾      |
|   | <none></none>     |
|   | Single Symbol     |
|   | Graduated Colors  |
|   | Graduated Symbols |
|   | Water Levels      |
|   | Pie Charts        |
|   |                   |

Fig 13

- 4. In this case, we use "Graduated Colors", click "Next"
- 5. Now, all locations that have lead in soil are plot on the base map that is already opened. (Fig 14)

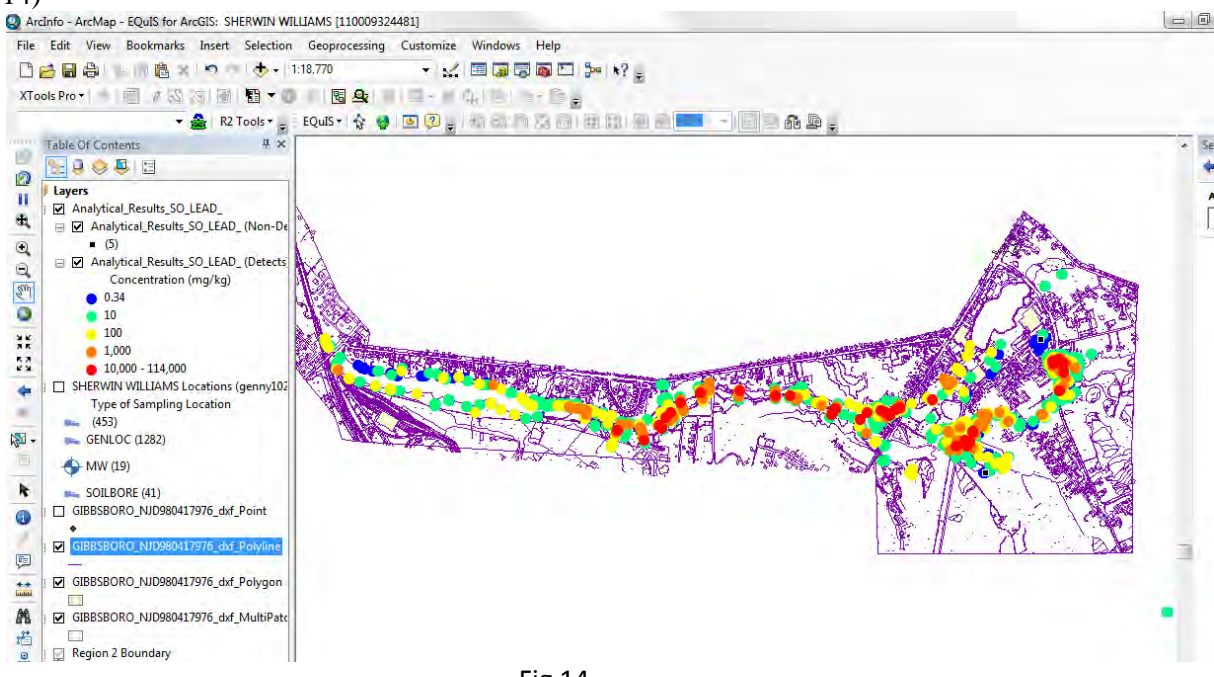

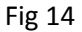